MANUAL BOOK E-LEARNING UNTUK DOSEN

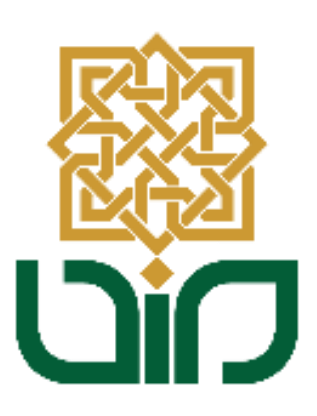

# UPT. PUSAT TEKNOLOGI INFORMASI DAN PANGKALAN DATA UIN SUNAN KALIJAGA YOGYAKARTA

2020

## 1. Tampilan Halaman Utama

Untuk mengakses sistem e-learning menuju pada link <u>*learning.uin-suka.ac.id*</u>, kemudian login menggunakan NIP dan Password. Kemudian klik tombol **Login**.

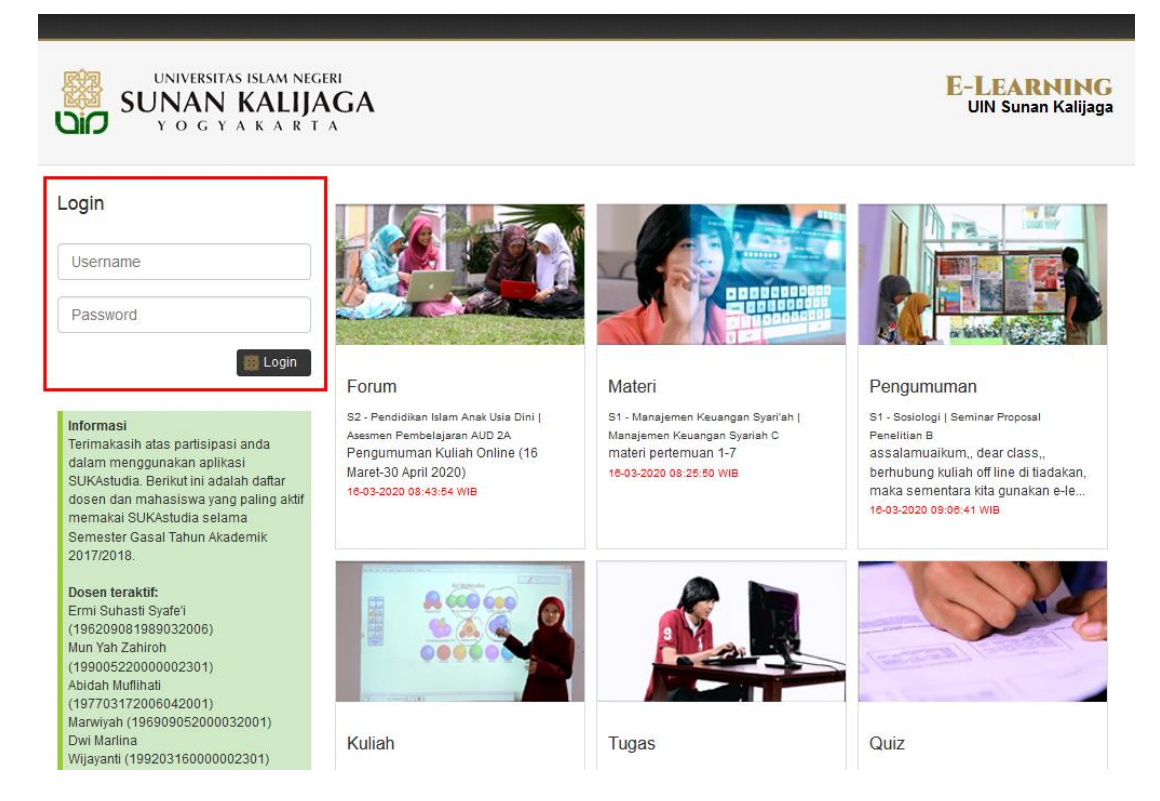

2. Tampilan Halaman Utama

Setelah login, kemudian akan diarahkan pada halaman utama, terdapat tiga bagian menu, yaitu : **Profil, Beranda, Lihat Aktivitas dan Menu Utama.** 

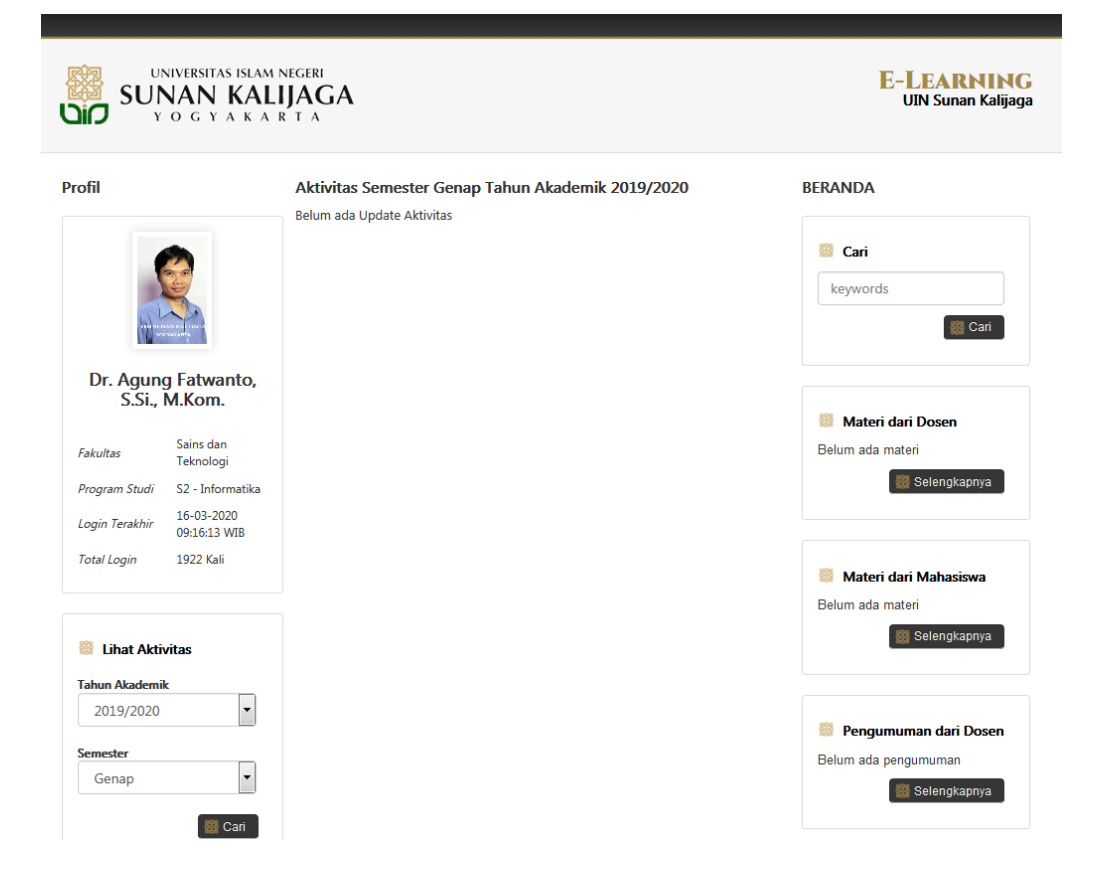

## 3. Bagian Beranda

Pada bagian ini berfungsi untuk melihat aktivitas terakhir yang dilakukan, seperti mencari data, Materi Dosen, Materi dari Mahasiswa, Pengumunan dari Dosen, Pengumuman dari Mahasiswa, Kuliah, Tugas, Quiz. Setiap aktivitas yang diupdate akan tampil pada bagian beranda tersebut.

| UNIVERSITAS ISLAM                                                                                                    | NEGERI<br>IJAGA<br>R T A                          | <b>E-LEARNING</b><br>UIN Sunan Kalijaga                                           |
|----------------------------------------------------------------------------------------------------|---------------------------------------------------|-----------------------------------------------------------------------------------|
| Profil                                                                                                    | Aktivitas Semester Genap Tahun Akademik 2019/2020 | BERANDA                                                                           |
| Isolarization in the second second s | Belum ada Update Aktivitas                        | Cari<br>keywords<br>Cari<br>Materi dari Dosen<br>Belum ada materi<br>Selengkapnya |
| Total Login 1922 Kali                                                                                                    |                                                   | Materi dari Mahasiswa<br>Belum ada materi<br>Selengkapnya                         |
| Lihat Aktivitas                                                                                                    |                                                   |                                                                                   |
| Tahun Akademik<br>2019/2020                                                                                                    |                                                   |                                                                                   |
|                                                                                                    |                                                   | Pengumuman dari Dosen                                                             |
| Genap 🗸                                                                                                    |                                                   | Belum ada pengumuman                                                              |

4. Bagian Lihat Aktivitas

Pada bagian ini berfungsi untuk menampilkan data pada setiap tahun akademik. Cara untuk menampilkannya adalah, pilih **Tahun Akademik** dan **Semester** kemudian klik tombol **Cari.** Setelah itu data perkuliahan sesuai semester yang telah dipilih akan tampil.

| Lihat Aktivita | S      |
|----------------|--------|
| Tahun Akademik |        |
| 2019/2020      | -      |
| Semester       |        |
| Genap          | •      |
|                | 🙀 Cari |

5. Bagian Menu Utama

Pada bagian menu utama terdapat beberapa menu pilihan seperti berikut :

- a. Beranda
- b. Mata Kuliah
- c. Kirim Presensi
- d. Kirim Nilai Tugas
- e. Kirim Nilai Quiz
- f. File Saya
- g. Rekapitulasi
- h. Logout

|   | Beranda                                                           |
|---|-------------------------------------------------------------------|
|   | Mata Kuliah                                                       |
|   | Pembimbingan Akademik                                             |
|   | Metode Penelitian B<br>S1 - Teknik Informatika                    |
|   | Pengujian Perangkat Lunak A<br>S1 - Teknik Informatika            |
|   | Pengujian Perangkat Lunak B<br>S1 - Teknik Informatika            |
|   | Tugas Akhir A<br>S1 - Teknik Informatika                          |
|   | Aplikasi Web A<br>S2 - Informatika                                |
|   | Pengembangan Sistem Sosio Religio<br>Teknis A<br>S2 - Informatika |
|   | Tesis A<br>S2 - Informatika                                       |
|   | Kirim Presensi                                                    |
|   | Kirim Nilai Tugas                                                 |
|   | Kirim Nilai Quiz                                                  |
|   | File Saya                                                         |
|   | Rekapitulasi                                                      |
| 器 | Logout                                                            |

a. Beranda

Digunakan untuk kembali pada halaman awal sistem e-learning.

## Cara Untuk Menambahkan Status, Materi Kuliah, Tugas dan Quiz

## b. Mata Kuliah

Menampilkan matakuliah berdasarkan Tahun Akademik dan Semester yang telah dipilih sebelumnya. Pilih salah satu mata kuliah kemudian akan diarahkan untuk mengupdate beberapa pilhan seperti **Status, Kuliah, Tugas dan Quiz.** 

| ÷ | Mata Kuliah                                            |
|---|--------------------------------------------------------|
|   | Pembimbingan Akademik                                  |
|   | Metode Penelitian B<br>S1 - Teknik Informatika         |
|   | Pengujian Perangkat Lunak A<br>S1 - Teknik Informatika |
|   | Pengujian Perangkat Lunak B<br>S1 - Teknik Informatika |
|   | Tugas Akhir A<br>S1 - Teknik Informatika               |
|   | Aplikasi Web A<br>52 - Informatika                     |
|   | Pengembangan Sistem Sosio Religio<br>Teknis A          |
|   | S2 - Informatika                                       |
|   | Tesis A                                                |
|   | 52 - Informatika                                       |

#### Status

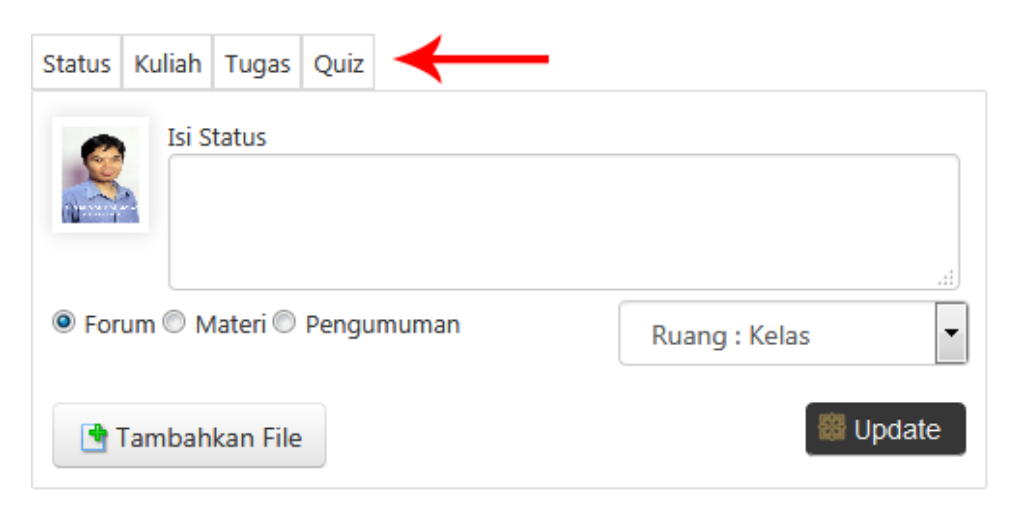

## b.1 Status

Untuk memperbaharui status, isikan status yang diinginkan, kemudian pilih jenis status dan ruang. Klik tombol **Tambahkan File** untuk menyisipkan file pada status, kemudian klik tombol **Update.** 

| Status<br>1                     |                   |
|---------------------------------|-------------------|
| Status Kuliah Tugas Quiz        |                   |
| Isi Status 2                    |                   |
| ◉ Forum ◎ Materi ◎ Pengumuman 3 | 4 Ruang : Kelas 🔹 |
| 📑 Tambahkan File 5              | 6 📟 Update        |

## b.2 Kuliah

Untuk menentukan waktu perkuliahan dan juga mengupload materi perkuliahan.

Klik pada kolom **Kuliah** kemudian isikan deskripsi perkuliahan, setting waktu perkuliahan (Waktu Mulai dan Waktu Selesai). Klik tombol **Tambahkan File** untuk menambahkan file materi perkuliahan, kemudian klik tombol **Update.** 

| Kuliah   | 1                                             |           |
|----------|-----------------------------------------------|-----------|
| Status k | Culiah Tugas Quiz                             |           |
| 8        | Deskripsi Kuliah 2<br>Masa Pelaksanaan Kuliah | .#.       |
|          | Waktu Mulai                                   | 3         |
| 📑 Ta     | mbahkan File 4                                | BUpdate 5 |

## b.3 Tugas

Untuk melakukan posting tugas yang akan diberikan kepada mahasiswa dan untuk melakukan setting waktu upload tugas. Klik pada kolom **Tugas** kemudian isikan deskripsi tugas, setting waktu pengerjaan quiz (Waktu Mulai dan Waktu Selesai). Klik tombol **Tambahkan File** untuk menambahkan file tugas perkuliahan, kemudian klik tombol **Update.** 

| Tugas |                        |           |
|-------|------------------------|-----------|
|       | Deskripsi Tugas 2      |           |
|       | Masa Pengumpulan Tugas |           |
|       | Waktu Mulai            | 3         |
| 🖪 Tar | nbahkan File 4         | 5 Supdate |

## b.4 Quiz

Untuk melakukan posting quiz yang akan diberikan kepada mahasiswa dan untuk melakukan setting waktu pengerjaan quiz. Klik pada kolom **Quiz** kemudian isikan deskripsi quiz, setting waktu pengerjaan quiz (Waktu Mulai dan Waktu Selesai). Klik tombol **Buat Bank Soal** (penjelasan mengenai bank soal pada halaman berikutnya untuk membuat soal baru yang akan ditampilkan pada quiz, setelah selesai kemudian klik tombol **Update.** 

| Quiz     | 1                              |            |
|----------|--------------------------------|------------|
| Status K | uliah Tugas Quiz               |            |
| 8        | Deskripsi Quiz 2               | .11        |
|          | Waktu Mulai:<br>Waktu Selesai: | 3          |
| 📑 Bu     | at Bank Soal                   | B Update 5 |

 Setiap akitivitas yang ditambahkan akan ditampilkan pada kolom status, baik dosen maupun mahasiswa dapat melakukan aksi seperti : Setuju, Komentar dan Bagikan. Mahasiswa juga dapat melakukan unduh materi maupun tugas yang telah diposting oleh dosen yang bersangkutan.

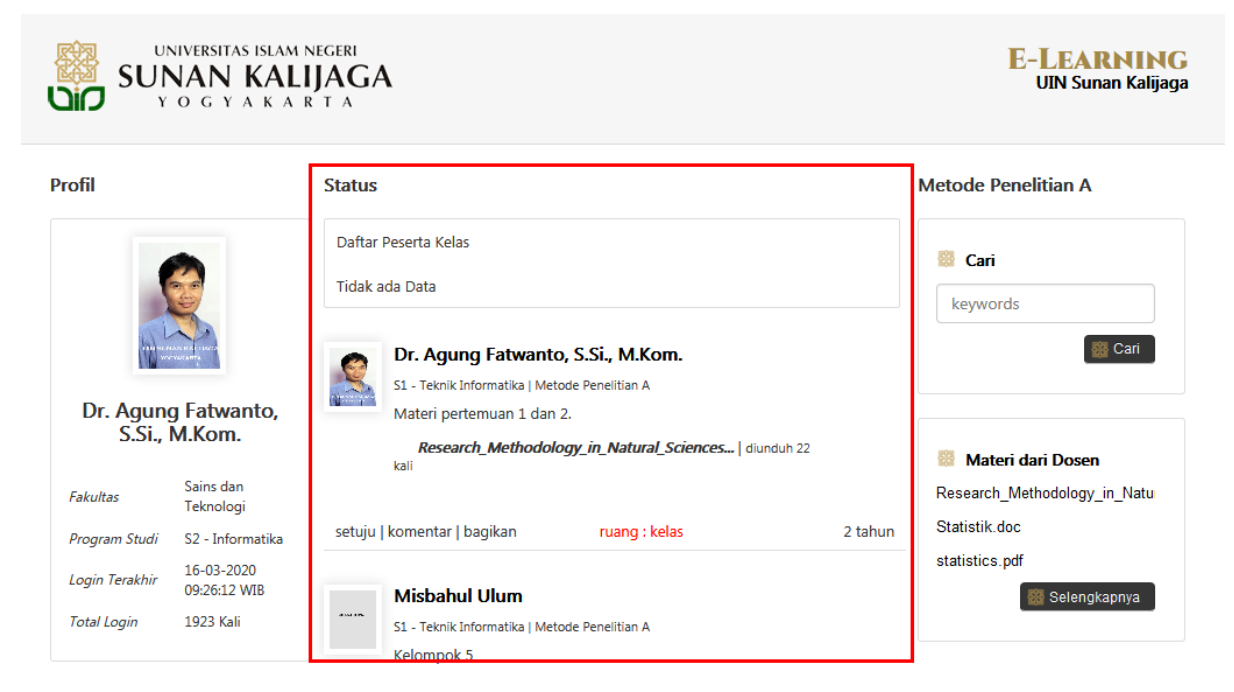

7. Kirim Presensi, Kirim Nilai Tugas, Kirim Nilai Quiz

Pada menu tersebut berfungsi untuk mengirimkan Presensi dan Nilai dari masing-

masing matakuliah pada semster yang telah dipilih.

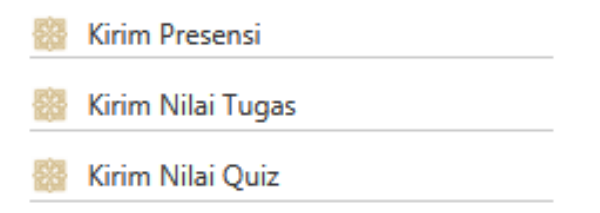

## 8. File Saya

Memuat tentang semua file yang telah diupload pada sistem, menu ini juga sebagai tempat pengarsipan setiap file yang telah diupload.

| ı | UNIVERSITAS ISLAM                                                                        | <b>E-LEARNING</b><br>UIN Sunan Kalijaga |                                                                 |                                  |                                 |
|---|------------------------------------------------------------------------------------------|-----------------------------------------|-----------------------------------------------------------------|----------------------------------|---------------------------------|
|   | Profil                                                                                   | File Say                                | a                                                               |                                  | Metode Penelitian B             |
|   |                                                                                          | No.                                     | Nama File                                                       | Nama<br>Kelas                    | Cari keywords                   |
|   |                                                                                          | 1                                       | Courses · Stanford_HCI_Group.pdf                                | Perancangan<br>UI/UX A           | 👹 Cari                          |
|   | Dr. Agung Fatwanto,<br>S.Si., M.Kom.                                                     | 2                                       | CS147<br>_Introduction_to_Human_Computer_Interaction_Design.pdf | Perancangan<br>UI/UX A           | Materi dari Dosen               |
|   | Fakultas         Sains dan<br>Teknologi           Program Studi         S2 - Informatika | 3                                       | Ch17-SoftwareQuality.ppt                                        | Rekayasa<br>Perangkat<br>Lunak A | Belum ada materi                |
|   | Login Terakhir<br>10:42:48 WIB<br>Total Login<br>1925 Kali                               | 4                                       | Pengujian_Software_Quality_Models.pdf                           | Rekayasa<br>Perangkat<br>Lunak A | Materi dari Mahasiswa           |
|   | Lihat Aktivitas                                                                          | 5                                       | Pengujian_McCall_Quality_Factors.pdf                            | Rekayasa<br>Perangkat<br>Lunak A | Belum ada materi 🎆 Selengkapnya |
|   |                                                                                          |                                         |                                                                 |                                  |                                 |

9. Rekapitulasi

Berfungsi untuk melihat keaktifan pengguna sistem e-learing baik itu dosen,

mahasiswa, kelas dan unit.

👸 Rekapitulasi

Rekapitulasi Mahasiswa

Rekapitulasi Dosen

Rekapitulasi Kelas

Rekapitulasi Unit

10. Logout

Berfungsi untuk keluar dari sistem apabila telah selesai menggunakannya.

#### Cara untuk Membuat Bank Soal

 Klik tombol Buat Bank Soal kemudian isikan sesi yang diinginkan, lalu klik tombol Simpan.

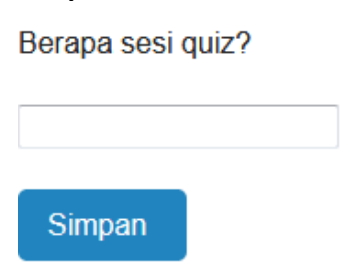

 Isikan Jumlah Bank Soal, Jumlah soal yang akan dikerjakan mahasiswa (Soal akan diacak dari bank soal), Jumlah Opsi Jawaban pilihan ganda, kemudian klik tombol Sumbit.

| Jumlah Bank Soal 10<br>Jumlah soal yang akan dikerjakan<br>mahasiswa (Soal akan diacak dari bank 2<br>soal) | esi 1                                                                                                    |  |
|----------------------------------------------------------------------------------------------------|----------------------------------------------------------------------------------------------------|--|
| Jumlah Opsi Jawaban pilihan ganda 4                                                                         | nlah Bank Soal 10<br>nlah Soal yang akan dikerjakan<br>ihasiswa (Soal akan diacak dari bank 2<br>al)<br>nlah Opsi Jawaban pilihan ganda 4<br>submit |  |

3. Kemudian isikan Pertanyaan, Opsi Pilihan dan Jawaban pada kolom yang tersedia, lalu klik tomol Next.

| dibawah ini atau | ı ketik manual                        |                                                                   |                                                                             |                                                                                 |
|------------------|---------------------------------------|-------------------------------------------------------------------|-----------------------------------------------------------------------------|---------------------------------------------------------------------------------|
| Onci C           | Onci D                                | lowahan                                                           |                                                                             |                                                                                 |
| Jawab 3          | Jawab 4                               | A                                                                 |                                                                             | E                                                                               |
|                  |                                       |                                                                   |                                                                             |                                                                                 |
|                  |                                       |                                                                   |                                                                             |                                                                                 |
|                  | dibawah ini atau<br>Opsi C<br>Jawab 3 | dibawah ini atau ketik manual<br>Opsi C Opsi D<br>Jawab 3 Jawab 4 | dibawah ini atau ketik manual<br>Opsi C Opsi D Jawaban<br>Jawab 3 Jawab 4 A | dibawah ini atau ketik manual<br>Opsi C Opsi D Jawaban<br>Jawab 3 Jawab 4 A<br> |

4. Isikan batas waktu pengerjaan quiz dan aturan penilain sesi, kemudian klik tombol finish.

| 1. Sesi 1    | Finishing                                                             | ^ |
|--------------|-----------------------------------------------------------------------|---|
| 2. Finishing | Batas Waktu pengerjaan Quiz Menit<br>Aturan Penilaian Sesi 1<br>Benar |   |
|              | kosong                                                                | ш |
|              | Salah                                                                 |   |
|              | Bobot sesi ini                                                        | Ŧ |
|              | Batal Previous Finish                                                 |   |